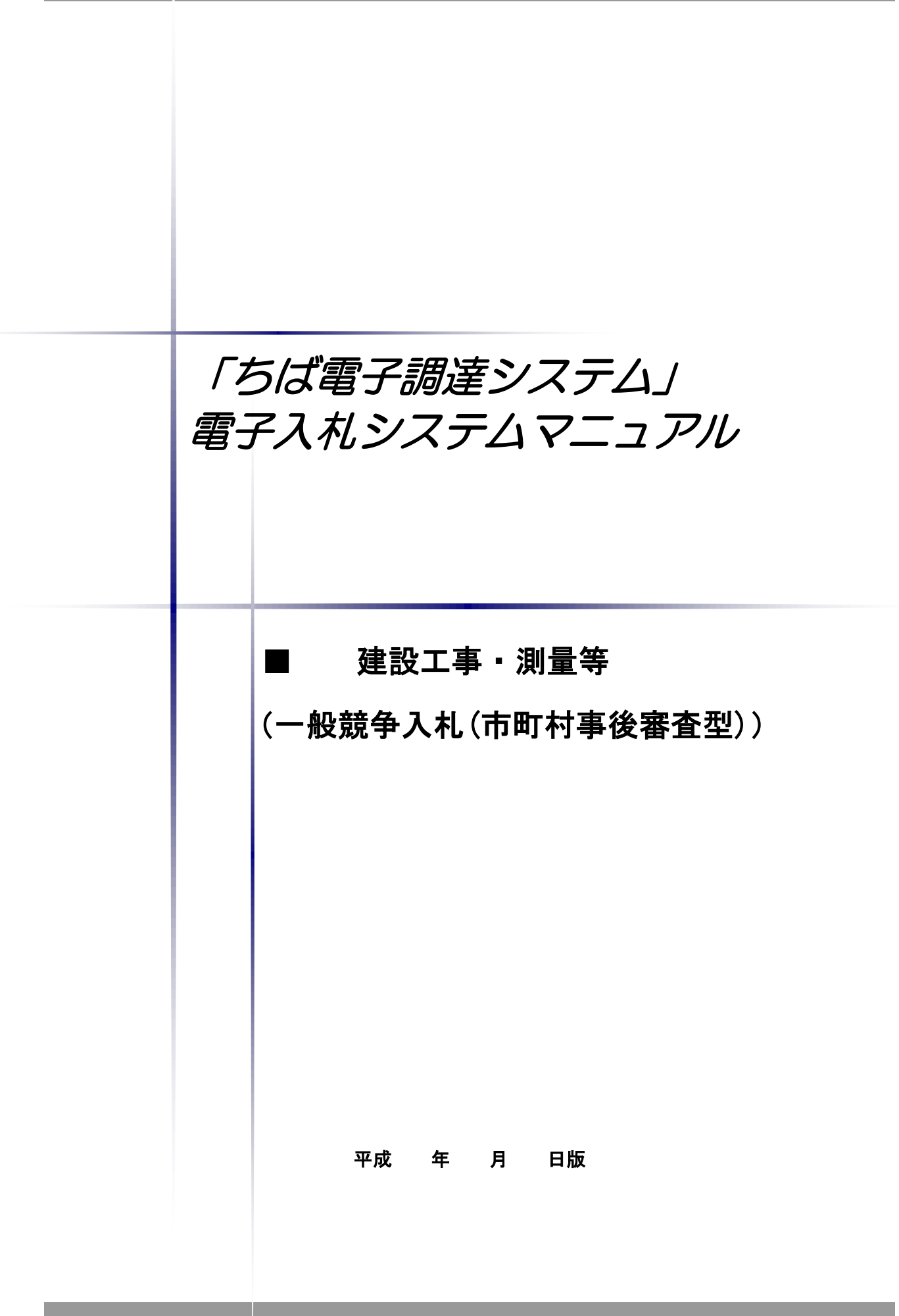

# ■本書の概要

本書では、「ちば電子調達システム」において、建設工事及び測量・コンサルタントの一般競争 入札(市町村事後審査型)における、発注から落札までの電子入札システムの基本的な使用方法を 中心に記したものです。

ー般競争入札(市町村事後審査型)に参加する際は必ず入札公告をご覧いただき、必要な手続き をしていただくようお願いします。

# 目 次

| 第二 | 1 工事/測量等 一般競争入札(市町村事後審査型)の流れ   | 1 |
|----|--------------------------------|---|
| 第2 | 2 工事/測量等 一般競争入札(市町村事後審査型)の操作方法 | 2 |
| 1  | Ⅰ. 入札予定(公告)の確認、仕様書等の入手         | 2 |
| 2. | 入札書の提出                         | 8 |
| 3. | 開 札                            | 8 |
| 4. | 落札候補者の決定                       | 8 |
| 5. | 資格確認書類の提出(落札候補者のみ)             | 8 |
| 6. | 競争参加資格の審査                      | 8 |
| 7. | 落札決定                           | 9 |
| 8. | 入札結果の照会                        | 9 |

### 第1 工事/測量等 一般競争入札(市町村事後審査型)の流れ

「ちば電子調達システム」において、建設工事及び測量・コンサルタントの一般競争入札(市 町村事後審査型)における電子入札のフローは以下のとおりです。

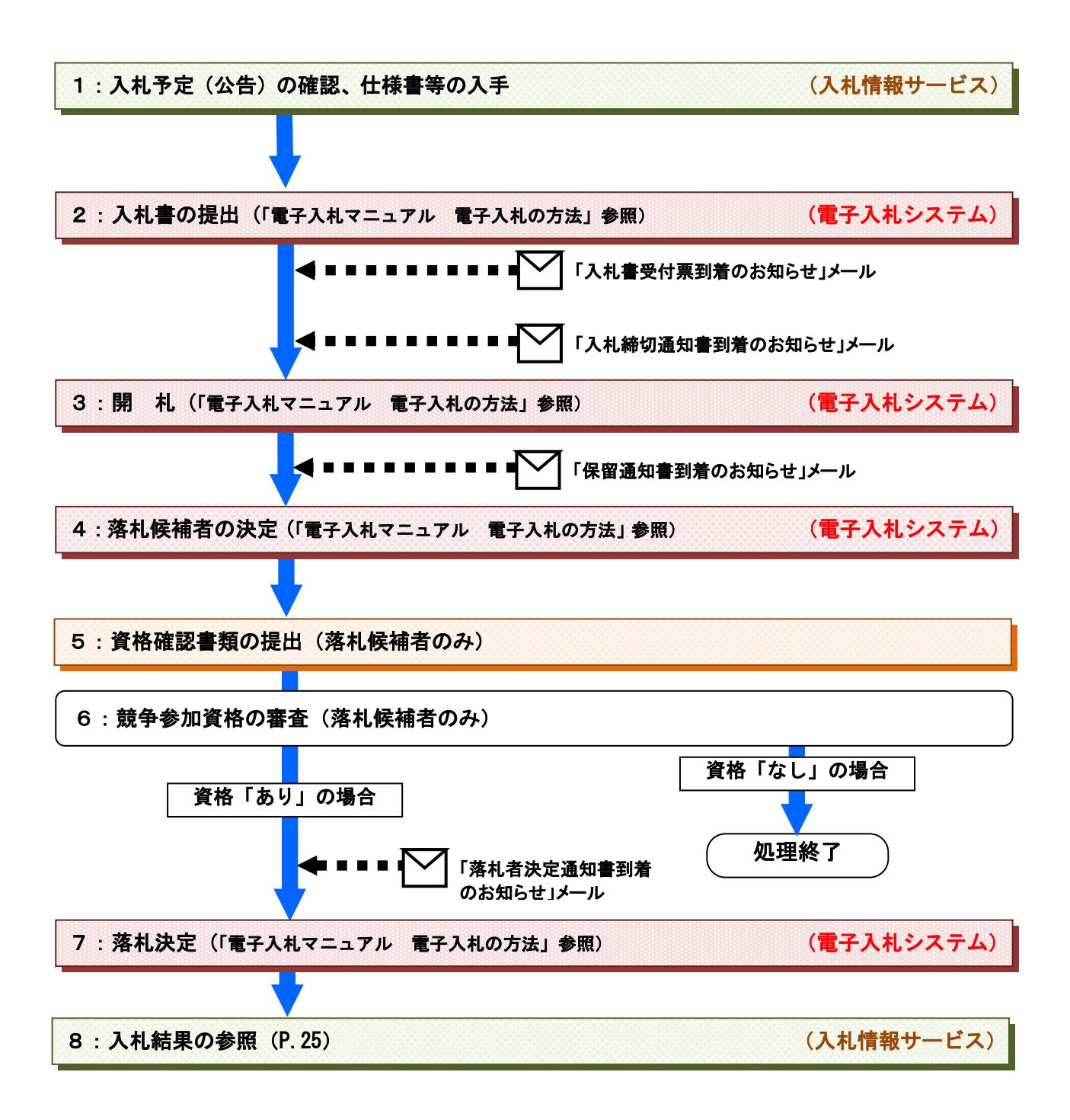

# 第2 工事/測量等 一般競争入札(市町村事後審査型)の操作方法

- 1. 入札予定(公告)の確認、仕様書等の入手 始めに入札情報サービスから入札予定の案件を確認します。
- (1)《ちば電子調達システム》画面を表示し、【システム入口】ボタンをクリックします。

| ∰ ちば電子調達システムポータル 受注者トゥフ - Microso               | ft Internet Explorer         |              |                           |
|-------------------------------------------------|------------------------------|--------------|---------------------------|
| ファイル(1) 編集(1) 表示(1) お気に入り(2) ツール(1) ヘ           | ₩7⊕)<br>11-310 🔗 🔗 💀 - 🗖 🚝 🧐 |              | <u></u>                   |
|                                                 |                              |              | 秋新 単の ※                   |
| A reprovemolenica eprovesupercais.jp/portairuoi | Ic/LPCUNUUT_INIT_Action.do   |              |                           |
| ちば電子調達システム                                      | ちば電子調達シス                     | テム           |                           |
| システムを初めてお使いに<br>なる方はこちら                         | 「ちば電子調達システム」は、平成23           | 3年4月より運用を開始し | ました。                      |
| システムの新規利用申請もこちらから                               | メンテナンス情報 最新の10件を表示(全0件)      | 一覧を表示        | 最終更新日時                    |
|                                                 | 現在、メンテナンスに関する情報はございません。      |              |                           |
|                                                 |                              |              | <u>ページの先頭へ▲</u>           |
| システム人口                                          | お知らせ(共通) 最新の10件を表示(全0件)      | 一覧を表示        | 最終更新日時                    |
|                                                 | 現在、お知らせはございません。              |              | 1. 10. 10. 1              |
| ■ システム関連メニュー                                    |                              |              | へーシの先頭へ▲                  |
| 様式 - 規約など                                       | お知らせ(各団体)     最新の10件を表示(全0件) | <u>一覧を表示</u> | 最終更新日時                    |
| マニュアル・手引き                                       | 現在、お知らせはこさいません。              |              | ページの先頭へ▲                  |
| トノな スポポ甲目                                       |                              |              |                           |
|                                                 |                              |              |                           |
|                                                 |                              |              |                           |
| <u>922</u>                                      |                              |              |                           |
| システム利用団体の状況                                     |                              |              |                           |
| お問い合わせ                                          |                              |              |                           |
|                                                 |                              |              | 千葉祭電子自治体共同運營協議会           |
|                                                 |                              |              | ~                         |
| 🛃 スタート 🛛 🔞 Microsoft PowerPoint. 🛛 名は電          | 子調達システム                      | @ А般         | 😂 🥔 😰 Kana 🗸 🔇 🐽 🏟 🗈 2238 |

(2)《ちば電子調達システム》画面の《システムメニュー》で【入札情報サービス】ボタンをクリ ックします。

| 🚳 ちば電子調速システ                             | テムボータル シン                                      | Rテム起動 - Microsoft Internet            | Explorer       |                                                          | - 7 🛛             |  |  |  |  |
|-----------------------------------------|------------------------------------------------|---------------------------------------|----------------|----------------------------------------------------------|-------------------|--|--|--|--|
| ファイルを 編集を 表示 (2) お気に入り(4) ツール(1) ヘルブ(4) |                                                |                                       |                |                                                          |                   |  |  |  |  |
| 😋 ęs 🔹 🕥 🕤                              | ③ F& · ② · Ⅰ 图 ④ △ 戶 應常 ★ おおに入り ④ ② · ◎ □ Ⅱ 33 |                                       |                |                                                          |                   |  |  |  |  |
| アドレス(D) 🍓 https://de                    | lemo.chiba-ep-bi                               | d.supercals.jp/portalPublic/LPC0P30L_ | INIT_Action.do |                                                          | 🔽 🄁 移動 リンク 🎇      |  |  |  |  |
|                                         |                                                |                                       |                |                                                          |                   |  |  |  |  |
| ちば電子調達シ                                 | マステム                                           |                                       |                | ちば電子調達システム                                               |                   |  |  |  |  |
| TOPMHY                                  |                                                |                                       |                |                                                          |                   |  |  |  |  |
|                                         |                                                |                                       |                | システム起動                                                   |                   |  |  |  |  |
|                                         |                                                |                                       |                |                                                          | =                 |  |  |  |  |
|                                         | □ システ                                          | ム起動                                   |                |                                                          |                   |  |  |  |  |
|                                         | これらのシ:                                         | ステムは誰もが利用できます。                        |                |                                                          |                   |  |  |  |  |
|                                         |                                                | 2,7771                                | 利用時間           | 説明                                                       |                   |  |  |  |  |
|                                         | 2.41.4                                         | ****                                  |                | コリハナシュリケアネクロボクレナナ                                        | _                 |  |  |  |  |
|                                         | 7401                                           |                                       | 0:00-24:00     | 人利公告や人利結果の公開を行います。<br>設計図書の閲覧もこちらから。                     |                   |  |  |  |  |
|                                         |                                                | - 3K 177 AS IN SMITHING - 5           |                | (システムの操作方法に関するマニュアルはこちらをご覧ください。)                         |                   |  |  |  |  |
|                                         |                                                |                                       |                | <u>ページの先頭へ▲</u>                                          |                   |  |  |  |  |
|                                         |                                                |                                       |                |                                                          |                   |  |  |  |  |
|                                         | □ システ                                          | ム起動                                   |                |                                                          |                   |  |  |  |  |
|                                         | 起動したい                                          | システムのボタンをクリックして                       | 「ください。システムの    | 利用には利用者番号やICカードが必要になります。                                 |                   |  |  |  |  |
|                                         |                                                | システム                                  | 利用時間           | 説明                                                       |                   |  |  |  |  |
|                                         | <b>m</b> 7                                     |                                       |                |                                                          |                   |  |  |  |  |
|                                         | 電子。                                            | へ化システム                                | 8:00-24:00     | 入札を執行するシステムです。<br>(システムの設定: 操作方法に関するフロッアル(けこちらをご覧くだす) 、) |                   |  |  |  |  |
|                                         | _                                              | P 98 155 JEED (146 Ba)                |                | (CAPACINE) AND A CAPACITY (CONCERNING)                   |                   |  |  |  |  |
|                                         |                                                |                                       |                |                                                          |                   |  |  |  |  |
|                                         | 電子人 利用                                         | はシステム                                 | 9-00-24-00     | ICカードの登録、更新はこちらから。                                       |                   |  |  |  |  |
|                                         |                                                | CONFEE ME                             | 0.00 24.00     | (システムの設定、操作方法に関するマニュアルはこちらをご覧ください。)                      | ~                 |  |  |  |  |
| 📲 78-1-1 🚺                              | 👩 Microsoft Po                                 | werPoint 🛛 🚰 ちば電子調達システム               | A              |                                                          | na 🗘 🔇 🐠 🈋 🕒 2254 |  |  |  |  |

(3) 該当する項目をクリックします。

※ここでは、業種が「工事」の場合を例にして説明します。

| 🌈 ちば電子調達システムポータ)             | ル 入札情報サービス業務選択 - Window                       | vs Internet Explorer                                                                                                    | -88               |
|------------------------------|-----------------------------------------------|----------------------------------------------------------------------------------------------------|-------------------|
| 🔄 🗸 🖉 https://www.ch         | niba-ep-bis.supercals.jp/portalPublic/LPC0P10 | DL_INIT_Action.do 🛛 🖌 🖌 Live Search                                                                                                    | P -               |
| ファイル(E) 編集(E) 表示(⊻)          | お気に入り(A) ツール(T) ヘルプ(H)                        |                                                                                                    |                   |
| 🚖 🏟 🌈 ちば電子調達システム             | ムボータル 入札情報サービス葉務。                             | 🙆 * 🔊 · 🖶 * 🖻                                                                                                    | }ページ® • ③ツール◎ • " |
| ちば電子調達システム<br><u>TOPページへ</u> |                                               | ちば電子調達システム                                                                                                    |                   |
|                              | (梁文)(蘭主日                                      | 入札情報サービス 果然選択                                                                                                    |                   |
|                              | たいシステムのボタンをクリックして                             | 2ರೆಲ್ಕ</td <td></td>                                                                                                    |                   |
|                              | システム                                          | 説明                                                                                                    |                   |
|                              | 工事・測量等                                        | E事・測量等に関する入札予定や入札結果を参照する方はこちらから入ってください。                                                                                                    |                   |
|                              | 物品・委託                                         | 物品調達・業務委託に関する入札予定や入札結果を参照する方はこちらから入ってください。                                                                                                    |                   |
|                              |                                               | システム記載ページへ 🛓                                                                                                    |                   |
|                              |                                               | F\$\$                                                                                                    | 電子自治体共同運營協議会      |
|                              |                                               |                                                                                                    | ~                 |
|                              |                                               | <u>الإيجامي (المحمد) المحمد (المحمد) المحمد (المحمد) (المحمد) المحمد (المحمد) (المحمد) (المحمد) (المحمد) (المحمد) (المحمد) (المحمد) (المحمد) (المحمد) (المحمد) (المحمد) (المحمد) (المحمد) (</u> | € 100% ·          |
| 🛃 スタート 🔰 🖉 ちば電音              | 子調達システム                                       |                                                                                                    | 🔍 🧶 🗞 🧮 🦊 21:16   |

(4)《入札情報サービス》のトップページが表示されます。

メニュー左側の【入札予定(公告)】ボタンをクリックします。

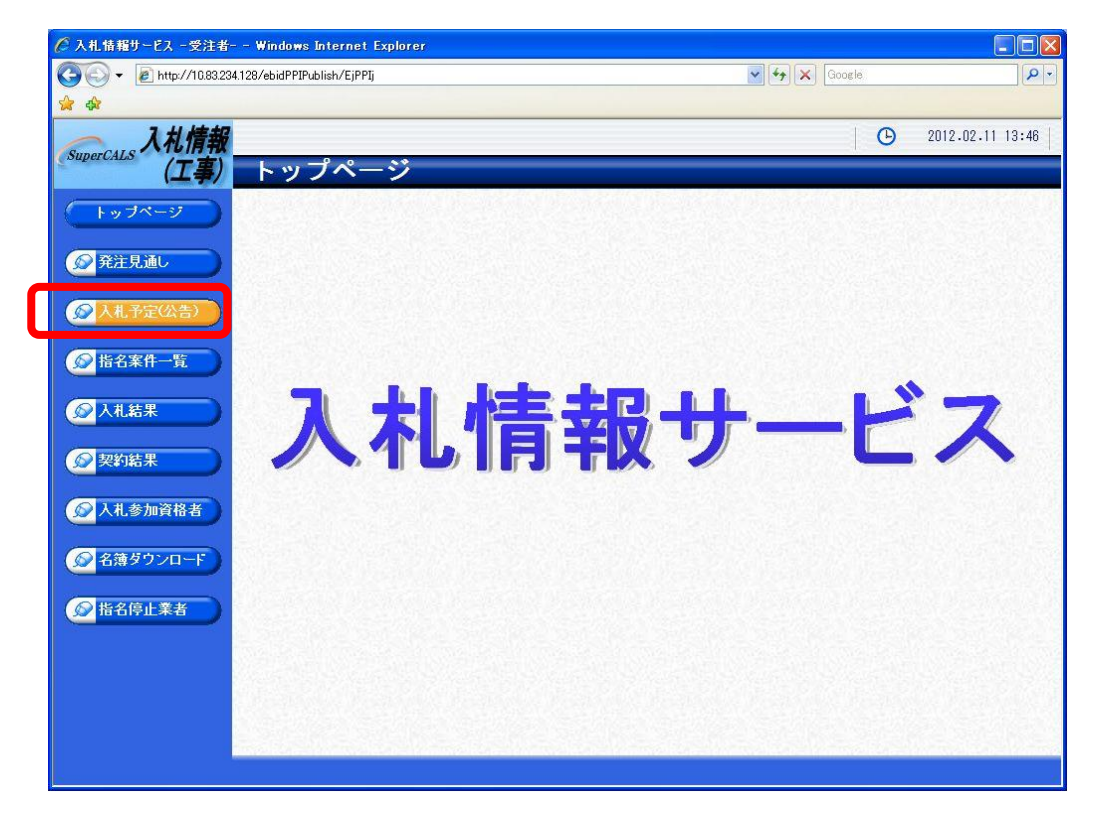

※茂原市を選択

(5)《入札予定(公告)検索》画面が表示されます。【詳細切替】ボタンをクリックします。

| 入札情報サービス一受注書           | i Windows Intern                                                                                                 | net Explorer |                   |         |                  |      |
|------------------------|----------------------------------------------------------------------------------------------------|--------------|-------------------|---------|------------------|------|
| 🕘 🕤 🔻 🙋 http://10.83.2 | 34.128/ebidPPIPublish/E                                                                                          | jPPIj        |                   | Google  |                  | P .  |
| ¢ 🕸                    |                                                                                                    |              |                   |         |                  |      |
| へ 入力信報                 | 1                                                                                                    |              |                   | T:      | C) 2012.02.11 18 | 8:44 |
| SuperCALS (TOIR TO     | 1 위 곳 슨                                                                                                    | (小牛) 检击      |                   |         |                  |      |
| (上学/                   | 人化了走                                                                                                    | (公百) 快系      |                   |         | top              | > 検察 |
| トップページ                 | 案件検索                                                                                                    |              | E - Your American |         |                  |      |
|                        | 年度                                                                                                    | ×            | 調達機関              | 千葉県     | *                |      |
| ◎ 発注見通し ●              | 調達区分                                                                                                    | 工事 🖌         | 所属名               |         |                  | ~    |
|                        | 表示件数                                                                                                    | 10 🝸 件 表示する  | 亜ひ順               | 人札予定日 🞽 |                  | _    |
| 反 入札予定(公告)             |                                                                                                    |              |                   |         | 検索               | 刀替   |
|                        |                                                                                                    |              |                   |         | A Space Second   |      |
| ◎ 指名案件一覧               | 10-4-6-16-16-16-16-16-16-16-16-16-16-16-16-1                                                                     |              |                   |         |                  |      |
|                        |                                                                                                    |              |                   |         |                  |      |
|                        |                                                                                                    |              |                   |         |                  |      |
|                        | in second                                                                                                    |              |                   |         |                  |      |
| 🔗 契約結果                 | WAR STREET                                                                                                    |              |                   |         |                  |      |
|                        |                                                                                                    |              |                   |         |                  |      |
| 入札参加資格者                |                                                                                                    |              |                   |         |                  |      |
|                        |                                                                                                    |              |                   |         |                  |      |
| ◎ 名簿ダウンロード             |                                                                                                    |              |                   |         |                  |      |
|                        |                                                                                                    |              |                   |         |                  |      |
| ☆ 指名停止業者     →         |                                                                                                    |              |                   |         |                  |      |
|                        | N PERMIT                                                                                                    |              |                   |         |                  |      |
|                        |                                                                                                    |              |                   |         |                  |      |
|                        | A State State State                                                                                              |              |                   |         |                  |      |
|                        |                                                                                                    |              |                   |         |                  |      |
|                        |                                                                                                    |              |                   |         |                  |      |
|                        | A DATE OF COMPACT OF A DATE OF A DATE OF A DATE OF A DATE OF A DATE OF A DATE OF A DATE OF A DATE OF A DATE OF A |              |                   |         |                  |      |

- (6)《入札予定(公告)検索》画面に詳細検索用の項目が表示されます。
- 検索条件(「入札方式」の一般競争入札にチェックをし、その他「年度」、「調達機関」、「調達 区分」を入力してください。)選択し、【検索】ボタンをクリックします。
  - ※検索条件は全て入力する必要はありません。条件は必要なもののみ入力してください。

| ⑦ 入札储籍サービス - 受注者 Windows Internet Explorer |                           |                                                                                                   |                   |          |                  |
|--------------------------------------------|---------------------------|---------------------------------------------------------------------------------------------------|-------------------|----------|------------------|
| 🚱 🗸 🙋 http://10.83.234                     | 128/ebidPPIPublish/EjPPIj |                                                                                                   | ✓ 4 <sub>7</sub>  | Google   | P -              |
| 👷 🏟                                        |                           |                                                                                                   |                   |          |                  |
| SuperCALS 入札情報                             |                           |                                                                                                   |                   | <b>(</b> | 2012.02.11 18:45 |
|                                            | 入札予定(公台                   | 告)検索                                                                                              |                   |          | top > 検索         |
| 「トップページ」                                   | 案件検索                      |                                                                                                   |                   |          | *                |
|                                            | 年度                        | ~                                                                                                 | 調達機関              | ~        |                  |
| ● 発注見通し                                    | 調達区分                      | 工事 💙                                                                                              | 所属名               | ~        | -                |
|                                            | 入札方式                      | <ul> <li>□一般競争</li> <li>□事後審査)</li> <li>千葉県</li> <li>□指名競争</li> <li>□工事希望</li> <li>□随意</li> </ul> | □事後審査)市町村 □<br>契約 | 公募指名     |                  |
|                                            | 工種又は業種                    | *                                                                                                 |                   |          |                  |
| ◎ 指名案件→皆                                   | 入札予定日範囲                   |                                                                                                   | 📃 🔳 まで            |          |                  |
|                                            | 地域選択                      |                                                                                                   |                   |          | ⇒ 地域選択           |
|                                            | 文字列検索                     |                                                                                                   | and 🕶<br>海名から検索   |          | 3                |
|                                            | 表示件数                      | 10 🔽 件 表示する                                                                                       | 並び順               | 入札予定日 🗸  |                  |
| 契約結果                                       | •••••                     |                                                                                                   |                   | 検        | 索詳細切替            |
| ◎ 入礼参加資格者                                  |                           |                                                                                                   |                   |          |                  |
|                                            |                           |                                                                                                   |                   |          |                  |
| ◎ 名薄ダウンロード                                 |                           |                                                                                                   |                   |          |                  |
|                                            | 検索余件の                     | 「人札万式」の「争伐                                                                                        | 食眷宜 ) 巾町村         | ]        |                  |
| ● 指名停止業者                                   | にチェック                     | をし、その他「年度                                                                                         | 」、「調達機関」          | •        |                  |
|                                            | 「調達区分                     | 」などを選択します。                                                                                        |                   | 1.5.5    |                  |
|                                            |                           |                                                                                                   |                   |          |                  |
|                                            |                           |                                                                                                   |                   |          |                  |
|                                            |                           |                                                                                                   |                   |          |                  |
|                                            |                           |                                                                                                   |                   |          |                  |
|                                            |                           |                                                                                                   |                   |          |                  |
|                                            |                           |                                                                                                   |                   |          |                  |

ワンボイント
詳細検索では以下の検索条件により検索を行うことができます。
《年度》で発注年度を選択します。
《調達機関》で発注機関を選択します。
《調達区分》で調達の区分を選択します。
《所属名》で発注担当の部・課を選択します。
《八札方式》で該当する入札方式にチェックを入れます。
《入札方式》で該当する入札方式にチェックを入れます。
《工種又は業種》で工種または業種を選択します。
《公告日/指名通知日》で公告日または指名通知日の範囲を指定します。
《地域選択》で【地域選択】ボタンをクリックし、地域を選択します。
《文字列検索》に案件名称や場所などを入力します。
《表示件数》で検索結果の案件表示件数を選択します。

(7) 条件に一致した案件が画面下に一覧表示されます。案件の詳細を参照したい場合は、【表示】 ボタンをクリックします。

| 🗿 https://demo.chiba-ep-b                                                                                                    | id.supercals.jp - 入 | 札情報サービス - 受注者 Micro                                                                              | soft Internet Explorer |                   |                |          |
|----------------------------------------------------------------------------------------------------|---------------------|--------------------------------------------------------------------------------------------------|------------------------|-------------------|----------------|----------|
| SuperCALS 入札情報                                                                                                    | 1 1 2 4             | / x # \ 1A +                                                                                     |                        | 🕒 20              | 11.11.25 10:33 | ? ヘルプ    |
| (上事)                                                                                                    | 人私予定                | (公告) 検索                                                                                          |                        |                   |                | top > 検索 |
| 「トップページ」                                                                                                    | 案件検索                |                                                                                                  |                        |                   |                |          |
|                                                                                                    | 年度                  | 平成23年度 🔽                                                                                         | 調達機関                   | 千葉市 🔽             |                |          |
| ◎ 発注見通し ●                                                                                                    | 調達区分                | 工事 💙                                                                                             | 所属名                    |                   |                | ~        |
|                                                                                                    | 入札方式                | <ul> <li>□一般競争</li> <li>□事後審査)</li> <li>千葉!</li> <li>□指名競争</li> <li>□工事希望</li> <li>□随</li> </ul> | 見 ☑事後審査)市町村<br>意契約     | □公募指名             |                |          |
| ● 人札予定(公告)                                                                                                    | 工種又は業種              | ~                                                                                                |                        |                   |                |          |
|                                                                                                    | 入札予定日範囲             | から                                                                                               | 🔜 🔳 まで                 |                   |                |          |
| ● 指名案件一覧                                                                                                    | 地域選択                |                                                                                                  | 240 - 240              |                   | ⇒ 地域選択         |          |
| ∅ 入札結果                                                                                                    | 文字列検索               |                                                                                                  | and ✔<br>可海名から検索       |                   |                |          |
|                                                                                                    | 表示件数                | 10 👻 件 表示する                                                                                      | 並び順                    | 入札予定日 💙           |                |          |
| 梁契約結果     书     书 |                     |                                                                                                  |                        |                   | 検索             | 詳細切替     |
|                                                                                                    | 条件に合致したも            | のを2件表示しています。                                                                                     | 〔Ⅰ< 先頭〕〔◀              | 前頁 (次頁 ) (        | 最終 日 1 / 1 (   | 真移動      |
|                                                                                                    | 平成23年度 千            | 葉市 テスト01部 テスト9                                                                                   | 9課                     |                   |                |          |
| ◎ 名薄ダウンロード                                                                                                    | No 入札予定日            | 案件名                                                                                              | 路線河海名                  | 調達 入札方式           | 予定価格(税込)       | 操作       |
| ◎ 指名信止業者                                                                                                    | 1 H23-11-28 7       | スト建設工事004(一般競争<br>札(市町村事後審査型))                                                                   | 〇〇海岸 〇〇地区 日            | [事<br>事後審<br>査)市町 | 105,000.00円    | ⇒表示      |
|                                                                                                    | *******             |                                                                                                  |                        |                   |                |          |
|                                                                                                    | 平成23年度 千            | 葉市 財政局 資産部 契約                                                                                    | 調                      | M                 |                |          |
|                                                                                                    | No 入札予定日            |                                                                                                  | 路線河海名                  | 調達 入札方式           | 予定価格(税込)       | 操作       |
|                                                                                                    | 2 H23-11-25 T       | 葉市立 美補強                                                                                          | 2                      | [事 査)市町           | 112,771.050円   | ⇒ 表示     |
|                                                                                                    | 検索条 後素条             | €件を正しく入力し                                                                                        | ても表示され                 | ない場合              | a settoria     | 5.575    |
|                                                                                                    | は、「                 | 入札方式」などの検                                                                                        | 索条件が違うす                | 可能性があ             |                |          |
| 🎒 ページが表示されました                                                                                                    | ります                 | 。再度検索条件を研                                                                                        | 審認してくださ                | い。                | 🔒 🔮 インター       | ネット      |
|                                                                                                    |                     |                                                                                                  |                        |                   |                |          |

- (8)《入札予定(公告)表示》画面に案件の詳細が表示されます。 案件の詳細が表示された際に、詳細情報の下の《説明文書等》に添付ファイルとして「公告」
- や「仕様書」等が表示されている場合は、【ダウンロード】ボタンをクリックします。 ※「認証」が「あり」となっている場合の添付ファイルのダウンロード方法は、次頁をご覧く ださい。

| 🗿 https://demo.chiba-ep-bid.supercals.jp - 入札情報 | サービス -受注者 Microsoft Internet Explorer                   |                            |
|-------------------------------------------------|---------------------------------------------------------|----------------------------|
| SuperCALS 入札情報                                  |                                                         | 🕒 2011.11.28 09:56   ⑦ ヘルプ |
| (工事) 入札予定(公                                     | 告)表示                                                    | top > 入札予定(公告)表示           |
| トップページ<br>平成23年度 千葉市                            | テスト01部 テスト99課 入札予定(公告)                                  |                            |
| 人机担当部署 人机予定日                                    | 十葉市 テストロ1部 テスト99課<br>平成23-11-28 01:00 PM 開札予定日時         | 平成23-11-28 01:02 PM        |
| ▲ 第注見通し<br>案件名<br>二二、 (注) ほご                    | テスト建設工事004(一般競争入札(市町村事後審査型                              |                            |
|                                                 | 十葉市中央区〇〇町       〇〇海岸       〇〇海岸       〇〇地区              | 105,000,000円               |
| 工種又は業種                                          | 土木一式工事     調査基準価格(税込       最低制限価格(税込)                   | 》<br>事後公開<br>)             |
| 入札方式                                            | 事後審査)市町村 ・ 価格競争 (方法:電子入札)                               |                            |
| 公告日           入札結果           入札書受付予定日時          | 平成23-11-24<br>平成23-11-28 09:00 AM ~ 平成23-11-28 01:00 PM |                            |
|                                                 | 100日間<br>電子閲覧 「認証」                                      |                            |
|                                                 | ~<br>合の添<br>たけけ                                         | 付ファイルのダウンロード               |
| ☆ 名薄ダウンロード<br>→ 20日 + 1×3                       | Лідіd                                                   | 、次貝をに見てたさい。                |
| 説のり入音寺           No         文書名                 | 認証格納ファイル名                                               | /外部リンクURL                  |
|                                                 | なし <b>() ダウンロード</b> 010099423000048-01-xlsx             |                            |
| 2 人利認明書                                         | なし <b>ソータウンロード</b> 010099423000048-02-xlsx              |                            |
|                                                 |                                                         |                            |
|                                                 |                                                         |                            |
|                                                 |                                                         |                            |
|                                                 |                                                         |                            |

(9)《ファイルのダウンロード》画面が表示されます。

そのまま画面に表示する場合は【開く】ボタンをクリックします。

自分のパソコンに保存する場合は【保存】ボタンをクリックし、保存場所を指定して保存します。

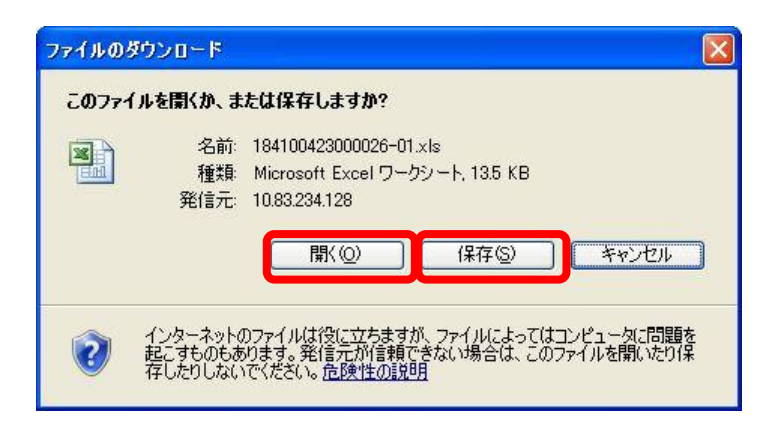

#### 認証が「あり」の場合の添付ファイルのダウンロード方法 (1) 認証が「あり」となっている《説明文書 等》の添付ファイルの【ダウンロード】ボ 入礼情報 (物品) 入札予定(公告)表示 マバジ22年回 千葉県 該76年 世紀建 (正愛市名)村 神税用約○○1 入札方式 指名数争 最低創作 (万法:電子入札) 軍名数章 用低創作 (万法:電子入札) 軍名数章 用低創作 (万法:電子入札) 軍名数 公告日 平成24-52-22 単価 タンをクリックします。 DARES C 単価入札 **#14**21 ②入礼予定(公告) 新日時日 物品の棚入 収具・什器 0 ( All 日本価格 平成24-02-25 11:00 AM ~ 平成24-02-26 10:00 AM 平成24-02-26 01:30 PM 3 F 入札室 平成24-03-10 ~ 平成224-03-12 平成24-03-10 ~ 平成224-03-12 S MINA 平成24-03-10 ~ 10-----智和時 平成24-02-11 12:00 AM ~ 平成24-02-26 01:30 PM @ ###9200-起明文書写 ◎ 指名傳止業者 DUR. (1) \*\*\*==F 0110 4 **B** 2 (2) 左の認証を JRE のバージョンに合った 年用者登録を行った場連機関(信治法)を選択して クライアントのJREバージョンにあった【10カード(認証】ボタンを選択してください。 【IC カード認証】ボタンをクリックしま (現識被例 ⇒ ICカード総証 JE1.4以上用 ⇒ ICカード総証 JRE1.3用 す。 JREバージョン確認 あなたの環境はJRE 1.6 系です。 1支 さパージョンを選択しないと正常に動作しません。正常動作し オーンで見ばタンペウィンドウを防じて、ご使用の(リコンの メーンを確認なし、両面(わかー)に認定を行ってくたさい。以下 ななまで、自然の(ようか)ではなる(なって)、使用のの ななまで、確認くたさい、こそれが通信には考認を表示したが、 い、(成日)の意志に通りにあったとさい。 3 +128-29t (3) PIN 番号を入力する画面が表示されます。 PIN番号入力ダイアログ PIN番号を入力してください。 PIN 番号を正確に入力し、【OK】ボタンを クリックします。 PIN番号: 担当者: ОК キャンセル Applet Window (4) IC カードで認証を行う旨のメッセージが 電子入札システムで使用するICカードでの認証を行います。 表示されます。 PIN 番号入力ダイアログが表示されるまで、しばらくお待ち下さい。 ● 2~3分待ってもダイアログが表示されてい場合は、ご利用のパソコンの ・ JAVAポリシーの設定 ・ その他電子入札システムを利用する場合に必要な設定 ・ IBFのパージョン をご確認下さい (5)《ファイルのダウンロード》画面が表示 このファイルを聞くか、または保存しますか? されます。 名前: 011000423001024-03.xls 種類: Microsoft Excel ワークシート, 135 KB 発信元: 10.83234.128 【保存】ボタンまたは【開く】ボタンを ■K@ 保存⑤ キャンセル クリックします。 インターネットのファイルは冷に立ちますが、ファイルによってはコンピュータに問題を 起こすものもおります。案信を力が見てきない場合は、このファイルを聞いたり保 にしたりしないでください、危険性の説明

2.入札書の提出

一般競争入札(市町村事後審査型)では、一般競争入札(WTO・事前審査型)や一般競争入 札(千葉県事後審査型)とは異なり、競争参加資格確認申請書を提出することなく、入札期間と なります。

入札に参加する場合は、公告等に記載の入札期間内に入札書の提出を行ってください。

入札書の提出方法は「電子入札マニュアル 建設工事・測量等 電子入札の方法」をご覧くだ さい。

#### 3. 開 札

開札手続はパソコン上の電子入札システムで行われます。

入札の結果、「調査・保留」や「再入札」、「取り止め」等がなされる場合は、保留通知等が電子 入札システムにより、送付されます。

なお、一般競争入札(市町村事後審査型)では、開札後に資格審査を行うため、落札者決定通 知書発行の前に、保留通知書が発行されます。

ここでは、開札時における各種通知書の受領方法については「電子入札マニュアル 建設工事・ 測量等 電子入札の方法」をご覧ください。

#### 4. 落札候補者の決定

落札者候補者が決定すると発注者から競争参加資格の確認書類を提出する旨の通知が FAX 等により送付されます。

#### 5. 資格確認書類の提出(落札候補者のみ)

通知が送付されてきた場合は、落札候補者は決められた期限までに、発注者の指示に従って競 争参加資格の確認書類を提出してください。

#### 6. 競争参加資格の審査

落札候補者から競争参加資格の確認書類が提出された後、発注者は競争参加資格の審査を行い ます。

#### く競争参加資格の審査結果が、資格「あり」の場合>

競争参加資格の審査結果が、資格「あり」の場合、次の「10.落札決定」がなされます。

#### く競争参加資格の審査結果が、資格「なし」の場合>

競争参加資格の審査結果が、資格「なし」の場合、次順位者の落札候補者に競争参加資格の確認書類の提出を求めます。

競争参加資格を「なし」の場合は、資格がないことの理由が記載された「競争参加資格確認通知書」が発注者から送付されます。

7. 落札決定

落札者が決定すると電子入札システムにより落札決定通知が送付されます。

落札決定通知の受理の仕方は、「電子入札マニュアル 建設工事・測量等 電子入札の方法」 を参照してください。

また、入札の結果の照会方法については次の「8.入札結果の照会」をご覧ください。

### 8. 入札結果の照会

入札情報サービスから落札状況を確認します。

(1)《入札情報サービス》のトップページが表示されます。

※《入札情報サービス》のトップページの表示手順は、「1.入札予定(公告)の確認」の(1) ~(3)の手順を参考にしてください。

メニュー左側の【入札結果】ボタンをクリックします。

| 🌈 入札情報サービス -受注者                                                                                                    | Windows Internet Explorer   |          |                  |
|----------------------------------------------------------------------------------------------------|-----------------------------|----------|------------------|
| 🚱 🗣 🔊 http://10.83.23                                                                                                    | 4.128/ebidPPIPublish/EjPPIj | Google   | P -              |
| 😭 🏟                                                                                                    |                             |          |                  |
| 入 入札情報                                                                                                    |                             | <b>O</b> | 2012.02.11 17:58 |
| (II)                                                                                                    | トップページ                      |          |                  |
| トップページ                                                                                                    |                             |          |                  |
| 金発注見通し     シ     マ     ジ     マ     キ     注見通し     シ     ・     ・     ・     ・     ・     ・     ・     ・     ・     ・     ・     ・     ・     ・     ・     ・     ・     ・     ・     ・     ・     ・     ・     ・     ・     ・     ・     ・     ・     ・     ・     ・     ・     ・     ・     ・     ・     ・     ・     ・     ・     ・     ・     ・     ・     ・     ・     ・     ・     ・     ・     ・     ・     ・     ・     ・     ・     ・     ・     ・     ・     ・     ・     ・     ・     ・     ・     ・     ・     ・     ・     ・     ・     ・     ・     ・     ・     ・     ・     ・     ・     ・     ・     ・     ・     ・     ・     ・     ・     ・     ・     ・     ・     ・     ・     ・     ・     ・     ・     ・      ・     ・      ・      ・      ・      ・      ・      ・      ・      ・      ・      ・      ・      ・      ・      ・      ・      ・      ・      ・      ・      ・      ・      ・      ・      ・      ・      ・      ・      ・      ・      ・      ・      ・      ・      ・      ・      ・      ・      ・      ・      ・      ・      ・      ・      ・      ・      ・      ・      ・      ・      ・      ・      ・      ・      ・      ・      ・      ・      ・      ・      ・      ・      ・      ・      ・      ・      ・      ・      ・      ・      ・      ・      ・      ・      ・      ・      ・      ・      ・      ・      ・      ・      ・      ・      ・      ・      ・      ・      ・      ・      ・      ・      ・      ・      ・      ・      ・      ・      ・      ・      ・      ・      ・      ・      ・      ・      ・      ・      ・      ・      ・       ・       ・       ・       ・       ・       ・       ・       ・       ・       ・       ・       ・       ・       ・       ・       ・       ・       ・       ・       ・       ・       ・       ・       ・       ・       ・       ・       ・       ・       ・       ・       ・       ・       ・        ・        ・         ・ |                             |          |                  |
|                                                                                                    |                             |          |                  |
|                                                                                                    | ᆺᅿᄹᇔᆊ                       |          | 7                |
|                                                                                                    |                             |          | ~                |
| 梁契約結果     书                                                                                                    |                             |          |                  |
| 众人礼参加資格者     公                                                                                                    |                             |          |                  |
| ◎ 名薄ダウンロード                                                                                                    |                             |          |                  |
|                                                                                                    |                             |          |                  |
|                                                                                                    |                             |          |                  |
|                                                                                                    |                             |          |                  |
|                                                                                                    |                             |          |                  |

(2)《入札結果検索》画面が表示されます。 【詳細切替】ボタンをクリックします。

| 🌈 入札情報サービス -受注者-       | - Windows Internet                     | Explorer                |         |        |                  |
|------------------------|----------------------------------------|-------------------------|---------|--------|------------------|
| 🚱 🗸 🖉 http://10.83.234 | .128/ebidPPIPublish/EjPP               | Ij                      | ~       | Google | P-               |
| *                      |                                        |                         |         |        |                  |
| 入札情報                   |                                        |                         |         | l O    | 2012.02.11 17:58 |
| SuperCALS (TE)         | 入れ結果は                                  | 余宏                      |         |        |                  |
| (147)                  | 八16和1本1                                | 大不                      |         |        | top > 検索         |
| トップページ                 | 案件検索                                   |                         | 和法務月    |        |                  |
|                        | - 年度<br>- 調達区公                         |                         | 前限主版法   |        | ×                |
| ● 発注見通し                | 表示件数                                   | <u>上</u><br>10 ¥ 件 表示する | が7時日    | 関札執行日マ |                  |
|                        | - AAAAAAAAAAAAAAAAAAAAAAAAAAAAAAAAAAAA | TO THE ACTOR OF         | IL O MA |        |                  |
| ◎ 入札予定(公告)             |                                        |                         |         | 12     | <b>新</b>         |
|                        |                                        |                         |         |        |                  |
| ▲ 指名案件一覧               |                                        |                         |         |        |                  |
|                        |                                        |                         |         |        |                  |
|                        |                                        |                         |         |        |                  |
| ② 却約結里                 |                                        |                         |         |        |                  |
|                        |                                        |                         |         |        |                  |
| ◎ 入札参加資格者              |                                        |                         |         |        |                  |
|                        |                                        |                         |         |        |                  |
| ◎ 名簿ダウンロード             |                                        |                         |         |        |                  |
|                        |                                        |                         |         |        |                  |
| ◎ 指名停止業者               |                                        |                         |         |        |                  |
|                        |                                        |                         |         |        |                  |
|                        |                                        |                         |         |        |                  |
|                        |                                        |                         |         |        |                  |
|                        |                                        |                         |         |        |                  |
|                        |                                        |                         |         |        |                  |
|                        |                                        |                         |         |        |                  |

(3)《入札結果検索》画面に詳細検索用の項目が表示されます。

検索条件(「入札方式」の一般競争入札にチェックをし、その他「年度」、「調達機関」、「調達 区分」を入力してください。)選択し、【検索】ボタンをクリックします。

※検索条件は全て入力する必要はありません。条件は必要なもののみ入力してください。

| 🙆 https://demo.chiba-ep-l | bid.supercals.jp - 入札情報                     | ービス - 受注者 Microso                                                                                                    | ft Internet Explorer                              |                  |             |
|---------------------------|---------------------------------------------|----------------------------------------------------------------------------------------------------|---------------------------------------------------|------------------|-------------|
| SuperCALS 入札情報            |                                             |                                                                                                    |                                                   | 2011.12.12 19:42 | ③ ヘルプ       |
| (工事)                      | 人礼結果検索                                      |                                                                                                    |                                                   |                  | top > 検索    |
| トップページ                    |                                             |                                                                                                    | ■■■■■■■■■■■■■■■■■■■■■■■■■■■■■■■■■■■■              |                  |             |
| 公式 発注見通し                  | 調達区分                                        |                                                                                                    | 所属名                                               | · ·              |             |
|                           | 入札方式                                        | <ul> <li>□一股競争 □ 事後審査)</li> <li>□指名競争 □ 工事希望</li> </ul>                                                                                                    | <ul> <li>十葉県 □ 事後審査)市町村</li> <li>□随意契約</li> </ul> |                  |             |
|                           | <ul> <li>工種又は業種</li> <li>開札執行日範囲</li> </ul> | ▼<br>                                                                                                    | m まで                                              |                  |             |
|                           | 地域選択                                        |                                                                                                    |                                                   | [                | ⇒ 地域選択      |
|                           | 文字列検索                                       | ※案件名、工事/納入場所、                                                                                                    | and V<br>路線河海名、業者名から検索                            |                  |             |
| 契約結果                      | 表示件数<br>Step 1                              | 10 🔍 件 表示する                                                                                                    | 並び順                                               | 開札執行日 ▼ 検 索      | 詳細切替        |
| 人札参加資格者                   |                                             |                                                                                                    |                                                   | Step 2           |             |
| ◎ 名薄ダウンロード                | 検索条件                                        | トロック そうしょう そうしょう そうしょう そうしょう そうしょう ゆうしん しんしょう しんしょう しんしょ しんしょ | の一般競争入札                                           |                  |             |
| ● 指名停止業者                  | にチェック                                       | っをし、その他「                                                                                                    | 年度」、「調達機                                          |                  |             |
|                           | 関」、「調達                                      | を区分」などを選                                                                                                    | <b>፤択します</b> 。                                    | Sector Addition  | ALC: NO     |
|                           |                                             |                                                                                                    |                                                   |                  |             |
|                           |                                             |                                                                                                    |                                                   |                  |             |
|                           |                                             |                                                                                                    |                                                   | CARDINAL SADDA   | 2525400.022 |
| <br>@] ページが表示されました        |                                             |                                                                                                    |                                                   |                  | UQ-291      |

ワンポイント ・検索条件は全て入力する必要はありません。複数入力することでその条件に一致し た案件を絞り込んで検索することができます。 検索結果の件数が多い場合は、検索条件を追加し絞り込みを促すメッセージが表示 されます。その際は、条件を追加し再度検索を行うようにします。 
 ・詳細検索では以下の検索条件により検索を行うことができます。
 《年度》で発注年度を選択します。 《調達機関》で発注機関を選択します。 《調達区分》で調達の区分を選択します。 《所属名》で発注担当の部・課を選択します。 《入札方式》で該当する入札方式にチェックを入れます。 《工種又は業種》で工種または業種を選択します。 《開札執行日範囲》で開札執行日の範囲を指定します。 《地域選択》で【地域選択】ボタンをクリックし、地域を選択します。 《文字列検索》に案件名称や業者名などを入力します。 《表示件数》で検索結果の案件表示件数を選択します。

(4) 条件に一致した案件が画面下に一覧表示されます。

| 案件の詳細を参照したい | <b>\</b> 場合は、【表示】 | ボタンをクリ | <b>リックします</b> 。 |
|-------------|-------------------|--------|-----------------|
|             |                   |        |                 |

| 🕙 https://demo.chiba-ep-b | oid.supercals.jp - 入                      | .札情報サービス - 受注者 Micr                                                                 | osoft Internet Explorer |                |                    |            |
|---------------------------|-------------------------------------------|-------------------------------------------------------------------------------------|-------------------------|----------------|--------------------|------------|
| SuperCALS 入札情報            |                                           |                                                                                     |                         | 🕒              | 2011.12.12 19:43   | ⑦ ヘルプ      |
| (工事)                      | 入札結果                                      | 検索                                                                                  |                         |                |                    | top > 検索   |
| 「トップページ                   | 案件検索                                      |                                                                                     |                         |                |                    |            |
|                           | 年度                                        | 平成23年度 🖌                                                                            | 調達機関                    | 千葉市            | *                  | 10         |
| ◎ 発注目通し                   | 調達区分                                      | 工事 💙                                                                                | 所属名                     |                |                    | ~          |
|                           | 入札方式                                      | <ul> <li>□一般競争</li> <li>□事後審査)</li> <li>千葉</li> <li>□指名競争</li> <li>□工事希望</li> </ul> | 課↓ ☑ 事後審査)市町村<br>随意契約   | □公募指名          |                    |            |
| 《 <u>入</u> 札予定(公告)        | 工種又は業種                                    | ~                                                                                   |                         |                |                    |            |
|                           | 開札執行日範囲                                   | から                                                                                  | 🔳 まで                    |                |                    |            |
| 指名案件一覧                    | 地域選択                                      |                                                                                     |                         |                | 🔷 地域選邦             | R          |
|                           | 文字列検索                                     | ※案件名、工事/納入場所、路級                                                                     | and 🔽<br>線河海名、業者名から検索   | R.             |                    |            |
|                           | 表示件数                                      | 10 💌 件 表示する                                                                         | 並び順                     | 開札執行日          | *                  | 1          |
| <b>》契約結果</b>              | 5 (H) = A 751 + +                         |                                                                                     |                         |                | 検索                 | 詳細切替       |
| 入礼参加資格者                   | 条件に合致したも                                  | のをI件表示しています。                                                                        | 「▲ 先頭」                  | 《 前頁 】 次頁 ▶    | 最終 ▶ 1 / 1         | 頁移動        |
|                           | 平成23年度 千                                  | 葉市 テスト01部 テスト                                                                       | 9.9課                    |                |                    |            |
| ● 名簿ダウンロード                | No 開札執行日時                                 | 案件名                                                                                 | 調達 入札方式                 | 落札者名           | 落札決定金額(税込)         | 操作         |
| ◎ 指名停止業者                  | 1 H23-12-12                               | テスト建設工事004(一般競<br>争入札(市町村事後審査型))                                                    | 工事                      | スト業者04<br>千葉市) | 84,000,000F        | ⇒ 表示       |
|                           |                                           |                                                                                     | $\checkmark$            |                |                    |            |
|                           |                                           |                                                                                     | /                       |                |                    |            |
|                           | ta la la la la la la la la la la la la la | 金条件を正しく                                                                             | <br>λ カ L て も 表 i       | 示された!          | い場合                |            |
|                           |                                           |                                                                                     |                         |                |                    |            |
|                           |                                           | よ、「人札方式」など                                                                          | この梗案余件か                 | 」建つり能          | 生かめ                | 2546506975 |
|                           | L.                                        | )ます。再度検索条                                                                           | :件を確認して                 | ください。          |                    |            |
| 🙆 ページが表示されました             |                                           |                                                                                     |                         |                | <del>ر</del> ي الم | -ネット       |

(5)《入札結果表示》画面に案件の詳細が表示されます。

入札結果を確認して一覧に戻る場合は、画面下の【戻る】ボタンをクリックします。 《説明文書等》に添付ファイルが表示されている場合は、【ダウンロード】ボタンをクリック するとダウンロードすることができます。

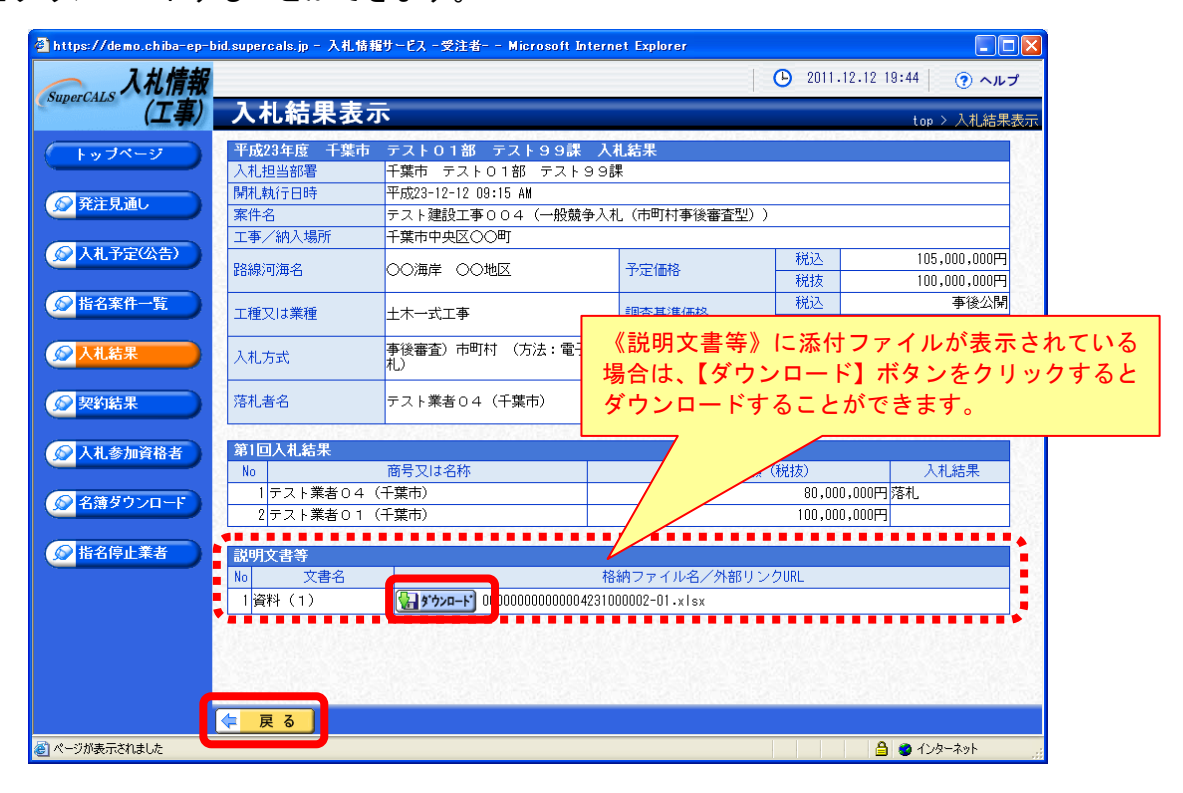